# schmid**tel**.

Anleitung

EINRICHTUNG SCHMIDTEL.CONTACT MOBILE schmidt kom GmbH

Klassifikation: Für schmidt|kom Kunden

Stand: 31.05.2024

schmidt kom GmbH Deininger Weg 88 92318 Neumarkt Telefon 09181 40006-0 info@schmidt-kom.de www.schmidt-kom.de

## **ANLEITUNG SCHMIDTEL.CONTACT MOBILE**

In den folgenden Schritten wird die Installation und Inbetriebnahme von schmidtel.contact Mobile beschrieben.

## DOWNLOAD

Die Mobile App finden Sie in Play- und App-Store unter dem Suchbegriff "Contact Mobile".

Auf unserer Website haben wir die aktuelle Version für Sie verlinkt: https://www.schmidt-kom.de/welcome2schmidtel-contact

Scannen Sie hier den entsprechenden QR-Code:

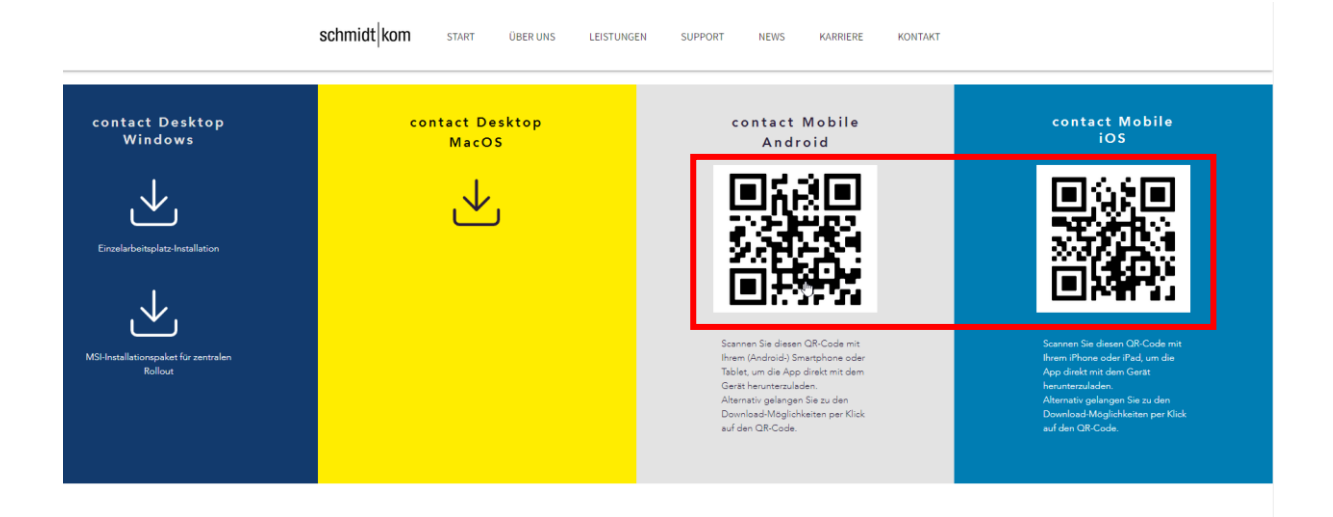

L

# ANDROID APP EINRICHTEN

Sie gelangen in den Play-Store.

#### 1. App installieren und öffnen

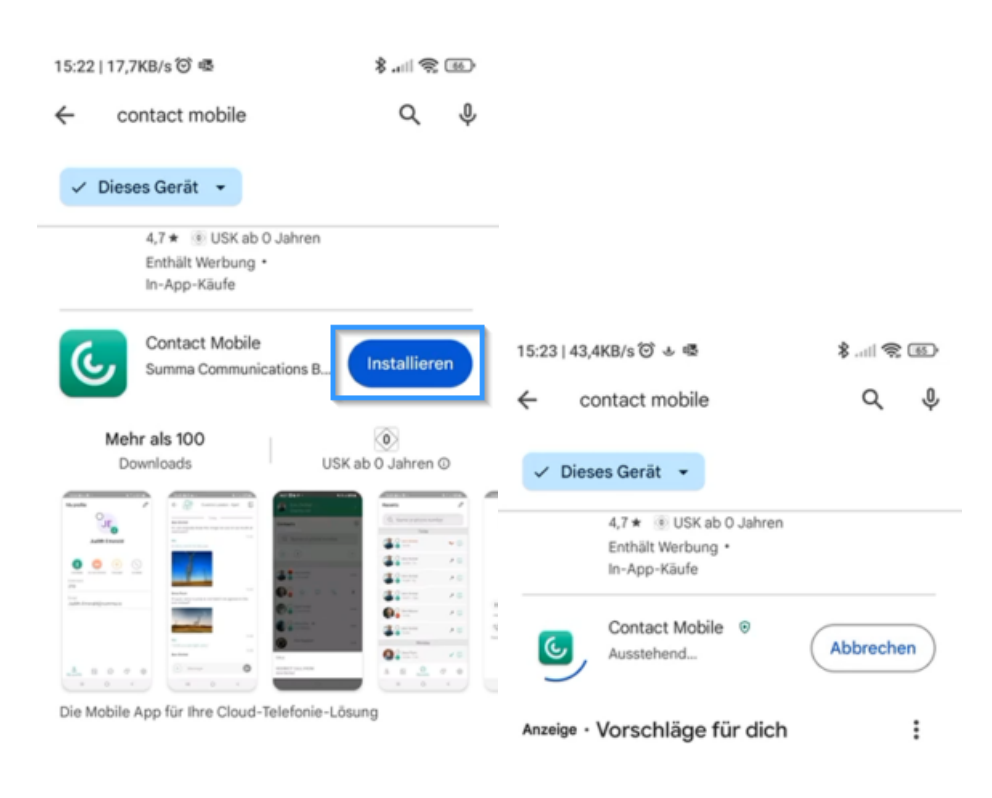

schmidt

## 2. Berechtigungen erteilen

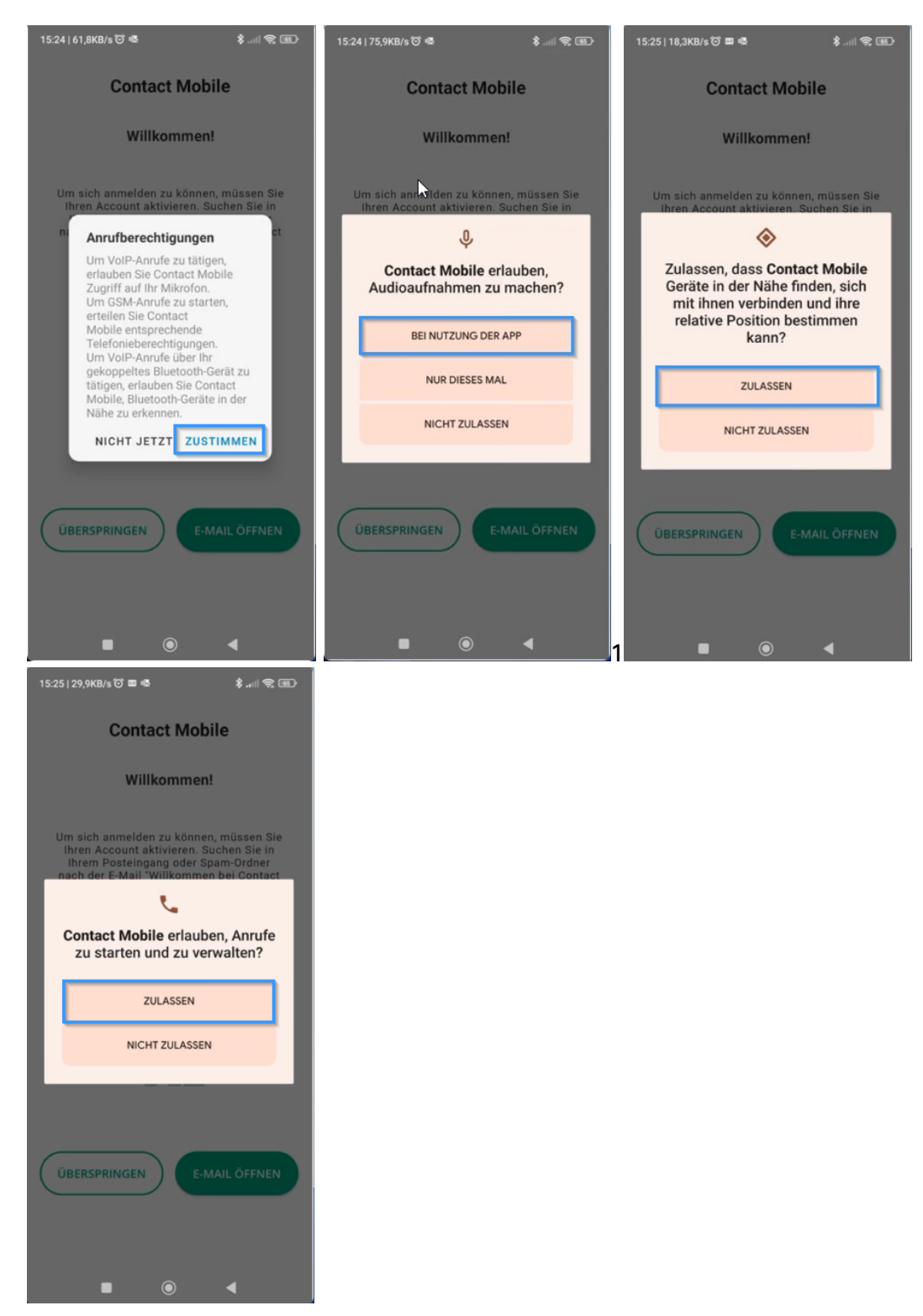

schmidt kom

Τ

#### 3. Anmeldung

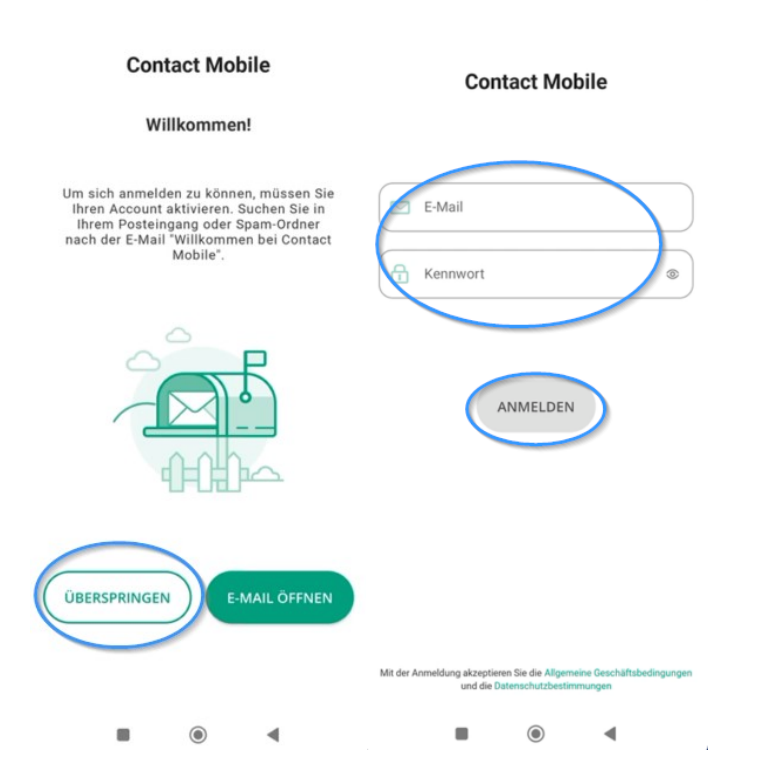

4. Sim-Karte verknüpfen

#### SIM-Karte verknüpfen

Ihr Account beinhaltet einen Mobilfunkvertrag mit einer SIM-Karte. Wenn diese SIM-Karte auf diesem Telefon aktiv ist, können Sie auch die App mit dieser Karte nutzen.

Dieser Wizard führt Sie in zwei Schritten durch die Konfiguration. Sollten Sie sich nicht sicher sein, ob diese SIM-Karte in Ihrem Telefon aktiv ist, wenden Sie sich bitte an Ihren Administrator.

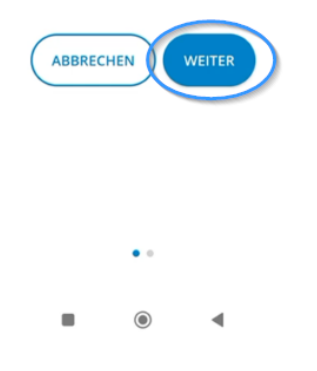

schmidtkom

Τ

Т

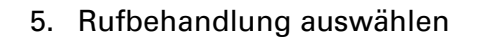

#### SIM-Karte verknüpfen Wie möchten Sie eingehende und ausgehende Anrufe behandeln? 111 Es gibt verschiedene Optionen. Einzelheiten finden Sie in der Online-Hilfe. Wenn Sie nur GSM auswählen und nicht die SIM-Karte des Unternehmens in diesem Gerät verwenden, werden auf diesem Mobiltelefon keine Anrufe empfangen. O App bevorzugt Herzlichen Glückwunsch! Nur App Jetzt können Sie alle Vorteile der Firmen-SIM-Karte nutzen. O GSM bevorzugt O Nur GSM ZURÜCK . . ۲ ۲ ◀ 4

Bitte wählen Sie die Option Nur App aus

#### 6. Berechtigung Benachrichtigungen

| 15:32   66,8KB/s 🛈 🕮 🖷 🕷 🛛 💲 💷 😪 🖪                                         | Ð            |
|----------------------------------------------------------------------------|--------------|
| Kontakte                                                                   | ŧ            |
| Q Name oder Telefonnummer                                                  |              |
|                                                                            | -            |
| AB_BS                                                                      |              |
| <b>()</b><br>Contact Mobile erlauben, dir<br>Benachrichtigungen zu senden? |              |
| ZULASSEN                                                                   |              |
| NICHT ZULASSEN                                                             | 1            |
| Cloud Support                                                              |              |
| Ahmad Aljafal@venxv5.swyx.net                                              |              |
| Ahmad Mobil                                                                |              |
| Mein Profil Kontakte Anrufliste Chats Einstel                              | 33<br>lungen |
| ■ ◎ ◀                                                                      |              |

schmidtkom

#### 7. Energiesparmodus deaktivieren

Τ

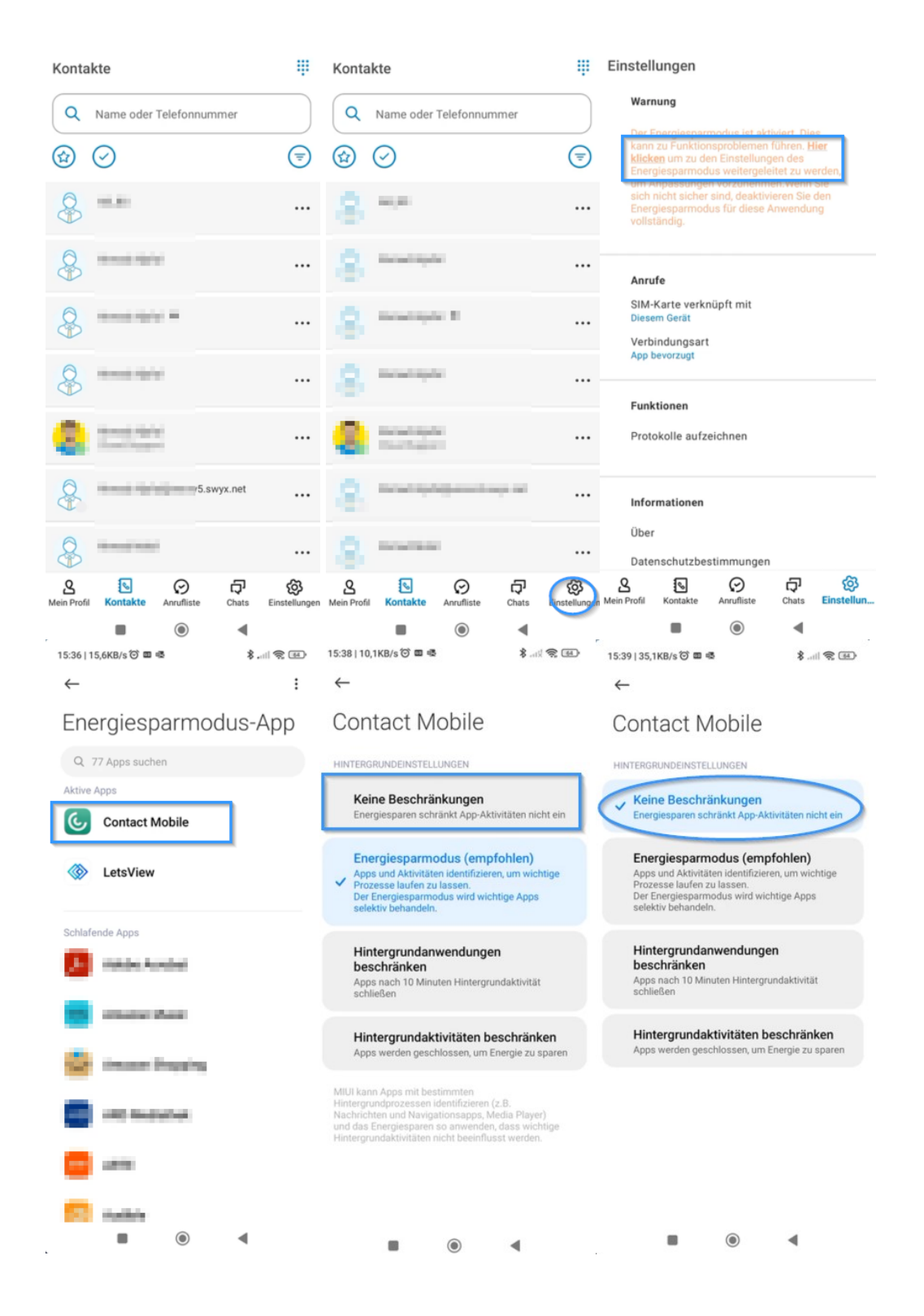

schmidt kom

# **IOS APP EINRICHTEN**

Sie gelangen in den App-Store.

1. App installieren und öffnen

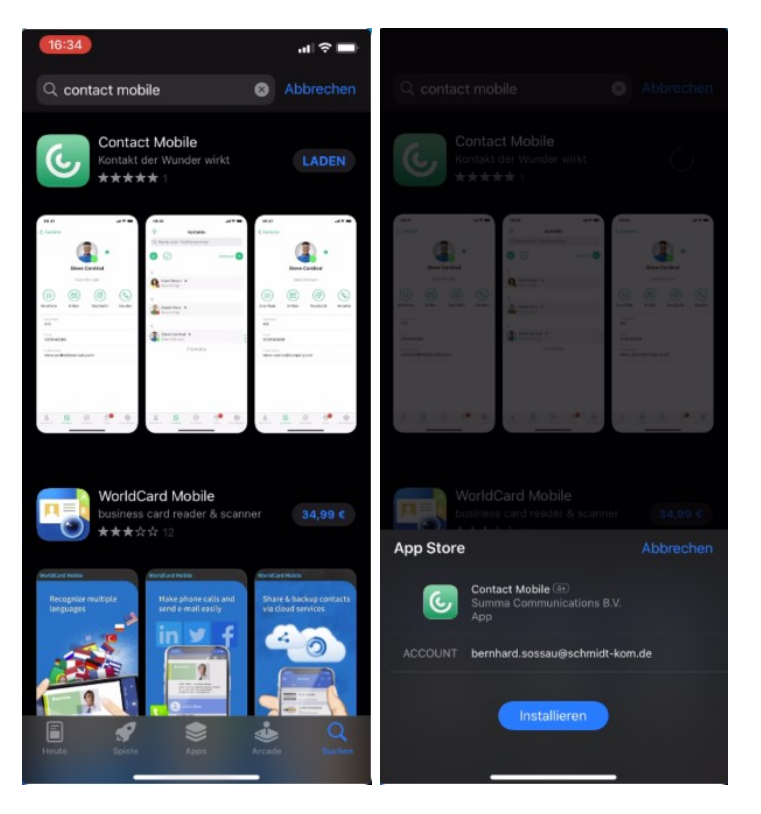

## 2. Berechtigungen:

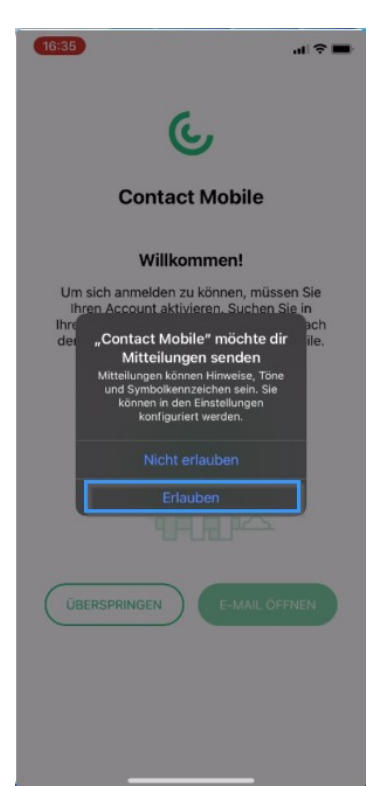

schmidtkom

Τ

#### 3. Anmeldung

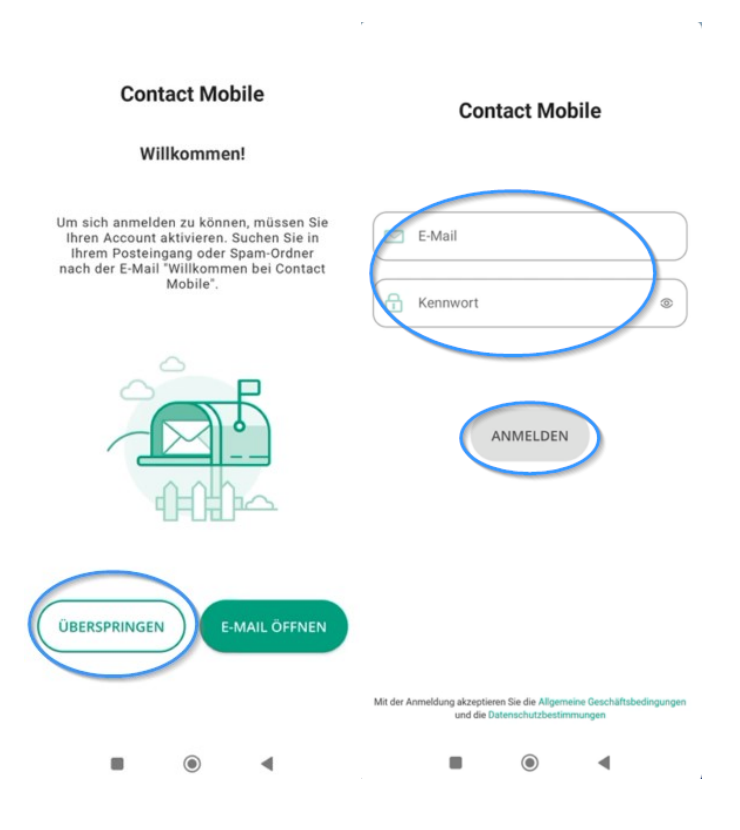

schmidtkom

4. Sim Karte verknüpfen:

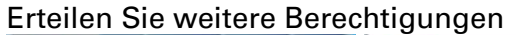

| 16:36                                                                                                    | (16:36) "il 🗢 💻                                                                                                    |                                                                                                    |
|----------------------------------------------------------------------------------------------------|----------------------------------------------------------------------------------------------------|----------------------------------------------------------------------------------------------------|
| It al<br>The second second sec | SIM-Karte verknüpfen   Wirfer   Contact Mobile" möchte auf   das Mikrofon zugreifen   Zum Telefonieren ist der Zugrift auf   das Mikrofon store zugreifen   Wicht erlauben   Nicht erlauben   OK   ABBRECHEN | SIM-Karte verknüpfen<br>Wie möchten Sie eingehende und ausgehende<br>Arrufe behandeln?<br>Sigibt verschiedene Optionen. Einzelheiten<br>GSM auswählen und nicht die SIM-Karte des<br>Unternehmens in diesem Gerät verwenden,<br>werden auf diesem Mobiltelefon keine Anrufe<br>empfangen.<br>App bevorzugt<br>O Nur App<br>GSM bevorzugt<br>Nur GSM |
| ••                                                                                                    | ••                                                                                                    | ••                                                                                                    |

L

5. Berechtigung

Nach den genannten Schritten wird beim ersten eingehenden Anruf eine weitere Berechtigung abgefragt.

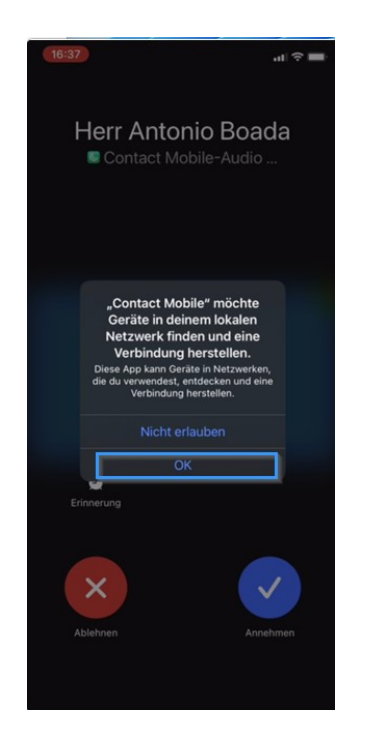

schmidtkom

## 6. Überprüfen iOS

Sie können bei Apple iOS Geräten anhand des folgenden Bildes überprüfen ob Sie alle Berechtigungen erteilt haben:

| 13:35 <b>1</b> 🔐 🗢 🔲                  |
|---------------------------------------|
| Zurück   Contact Mobile               |
| "CONTACT MOBILE" ZUGRIFF ERLAUBEN     |
| 🕘 Kontakte                            |
| 🛞 Lokales Netzwerk 🛛 🚺                |
| U Mikrofon                            |
| 🍥 Siri & Suchen 🛛 💦                   |
| Banner, Töne, Kennzeichen, Ankündigen |
| 🛞 Hintergrundaktualisierung           |
| Mobile Daten                          |
|                                       |
| Tracking erlauben                     |
|                                       |
| Aus anderen Apps einsetzen Fragen >   |
|                                       |
| Sprache Deutsch >                     |
|                                       |
| ZURÜCKSETZEN                          |
| Daten der Ap <u>p löschen</u>         |

Anschließend verhält sich die App identisch zur Beschreibung unter Android.

schmidtkom

T

# **APP EINSTELLUNGEN ÜBERPRÜFEN**

1. Gehen Sie zu den Einstellungen in der App

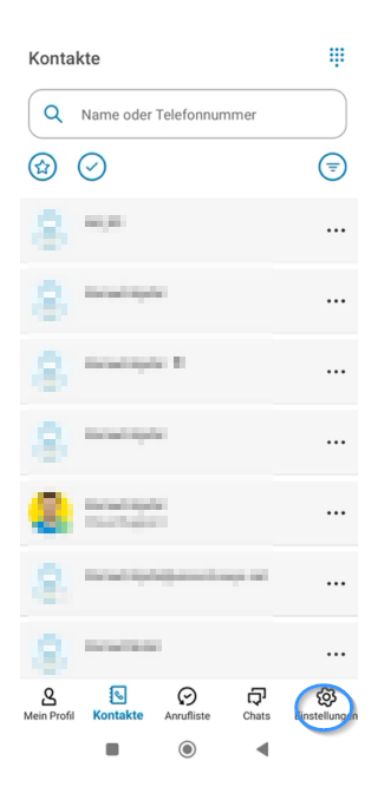

2. Die korrekten Einstellungen sehen so aus:

| Einstellungen<br>Anrufe<br>SIM-Karte verknüpft mit<br>Diesem Gerät<br>Verbindungsart<br>Nur App | V                |
|-------------------------------------------------------------------------------------------------|------------------|
| Funktionen<br>Protokolle aufzeichnen                                                            |                  |
| Informationen<br>Über<br>Datenschutzbestimmungen<br>Lizenzvereinbarung<br>Hilfe                 |                  |
| Abmelden                                                                                        |                  |
|                                                                                                 | Chata Einstellun |

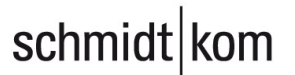

# **ENDGERÄTEAUSWAHL**

In der Mobile App können Sie die Endgeräte auswählen, mit denen Sie telefonieren möchten.

1

| Kontakte                                 | ÷                   | Mein Profil                                                                | C                | Mein Profil                                                                | O                  |
|------------------------------------------|---------------------|----------------------------------------------------------------------------|------------------|----------------------------------------------------------------------------|--------------------|
| Q Name oder Telefonnummer                |                     |                                                                            |                  |                                                                            |                    |
|                                          |                     | Antonio Verfügbar<br>Clouddienste Technischer Sup                          | port             | Antonio Verfügbar<br>Clouddienste Technischer Support                      |                    |
| <b>A</b>                                 |                     | Präsenzstatus                                                              |                  | Präsenzstatus                                                              |                    |
| 8                                        |                     | Geräte für eingehende Anrufe                                               |                  | Geräte für eingebende Annife                                               |                    |
| 8                                        |                     | Ist diese Option deaktiviert,<br>wird die Standardkonfiguration verwendet. | 0                | Ist diese Option deaktiviert,<br>wird die Standardkonfiguration verwendet. |                    |
| State and state                          |                     | Mobil Desktop Tischtelefon                                                 |                  | Mobil Desktop Tischtelefon                                                 |                    |
|                                          |                     | Durchwahl                                                                  |                  | Durchwahl                                                                  |                    |
| <b>S</b>                                 |                     | Mobil Zuhause                                                              | N                | P.P. 1010                                                                  |                    |
| Nein Prof<br>Kontakte Anrufliste Chats E | ැබූ<br>instellungen | Mein Profil Kontakte Anrufliste Char                                       | ts Einstellungen | Mein Profil Kontakte Anrufliste Chats Ei                                   | ැති<br>nstellungen |
|                                          |                     |                                                                            | •                |                                                                            |                    |

## Mögliche Szenarien:

1. Alle Geräte klingeln:

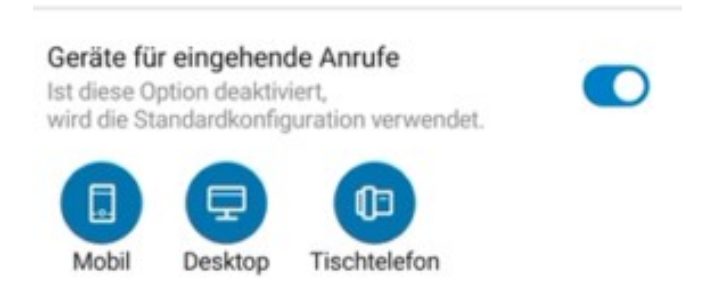

L

# 2. Tischapparat klingelt: Geräte für eingehende Anrufe Ist diese Option deaktiviert, wird die Standardkonfiguration verwendet. . Mobil Desktop Tischtelefon 3. Contact Desktop (PC-Software) klingelt: Geräte für eingehende Anrufe Ist diese Option deaktiviert, wird die Standardkonfiguration verwendet. .... ſÐ Mobil Tischtelefon Desktop 4. Mobile App klingelt: Geräte für eingehende Anrufe Ist diese Option deaktiviert, wird die Standardkonfiguration verwendet. ₪ Mobil Desktop Tischtelefon 5. Mobile App und Contact Desktop (PC) klingeln: Geräte für eingehende Anrufe Ist diese Option deaktiviert, wird die Standardkonfiguration verwendet. ۩ Mobil Desktop Tischtelefon

schmidtkom

# **EINSTELLUNGEN FÜR DAS HOME-OFFICE (CONTACT DESKTOP)**

## **Umstellung auf das Handy**

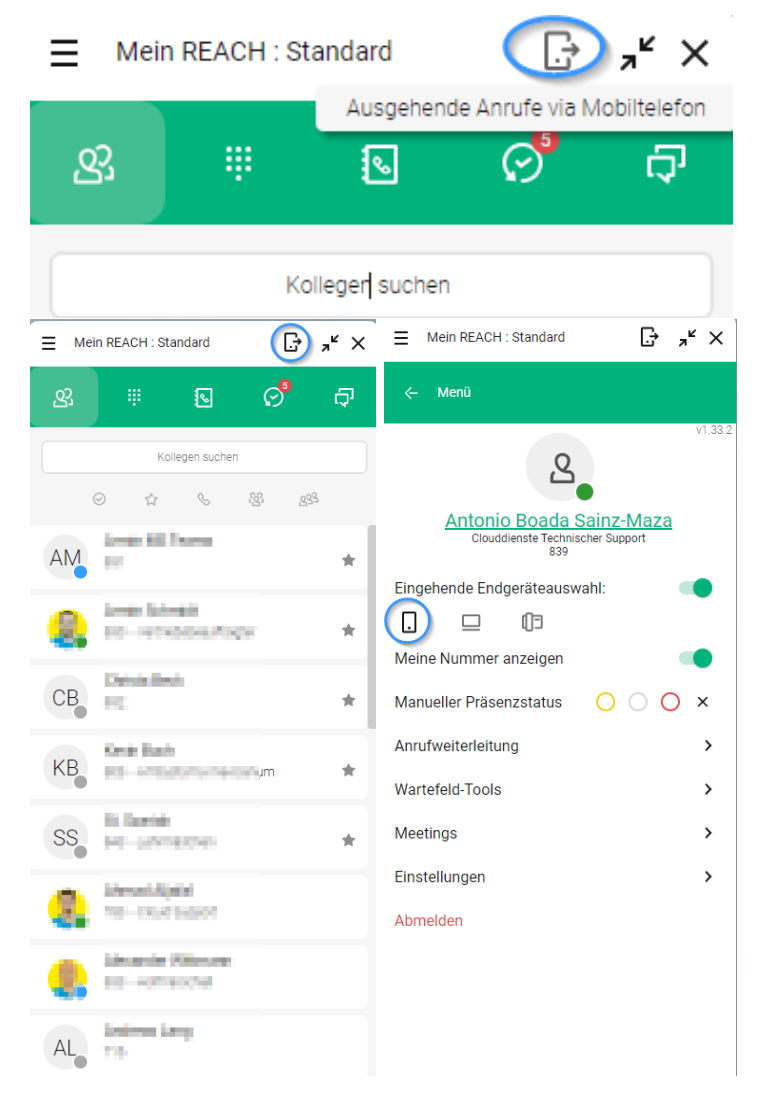

schmidt kom

T

## Wieder zurück auf den Tischapparat stellen

Τ

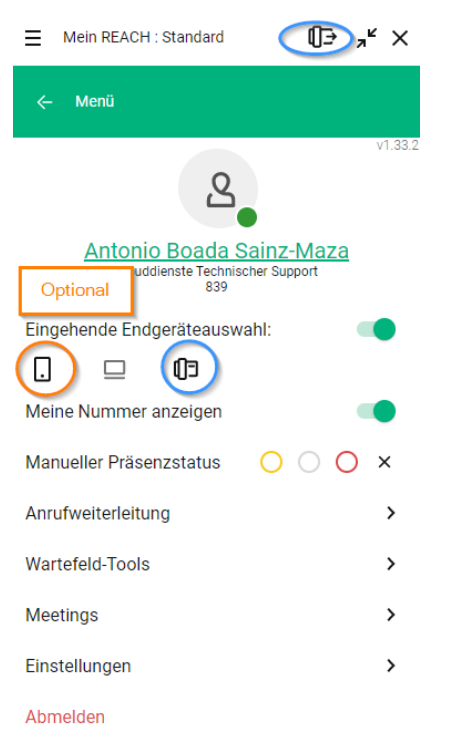

### **Optional:**

Im Büro können Sie das Mobilgerät mitklingeln lassen.

schmidtkom